## 1. 방문 신청 프로세스

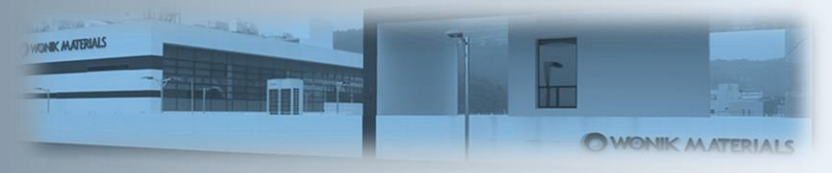

| 구분 | 방                             | 문객                                                            | 임직원(담당자)      | 경비실                       |
|----|-------------------------------|---------------------------------------------------------------|---------------|---------------------------|
| 1  | 1. 방문예약 사이트 접속                | * vpass.wimco.co.kr 주소입력<br>* 회사 홈페이지에 우측 상단 링크<br>* 구글에서 검색  |               |                           |
| 2  | 2. 약관동의 및 회원가입                | * 회원가입약관, 개인정보취급방침<br>동의                                      |               |                           |
| 3  | 3. 안전교육 및 코로나설문 이수            | * 안전교육 이수<br>(최초 이수 후 6개월 이후 재이수 必)<br>* 코로나설문(24시간 이후 재이수 必) |               |                           |
| 4  | 4-1. 방문객 예약 신청<br>(1일 1신청 원칙) | * 방문객 (문자로 예약 완료 안내 발송)<br>* 임직원 (메일로 예약 신청 안내 발송)            | ▶ 4-2. 임직원 승인 |                           |
| 5  | 5-1. 방문지 도착                   | * 신분증 지참하여 방문                                                 |               | ► 5-2. 출입 승인 확인<br>방문증 교부 |
| 6  | 6-1. 방문                       |                                                               | ▶ 6-2. 방문객 인솔 |                           |
| 7  | 7-1. 방문 종료                    |                                                               |               | 7-2. 출문 처리<br>방문증 회수      |

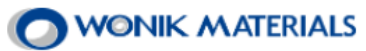

2. 사이트 접속

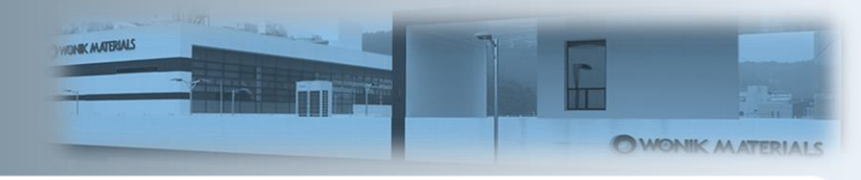

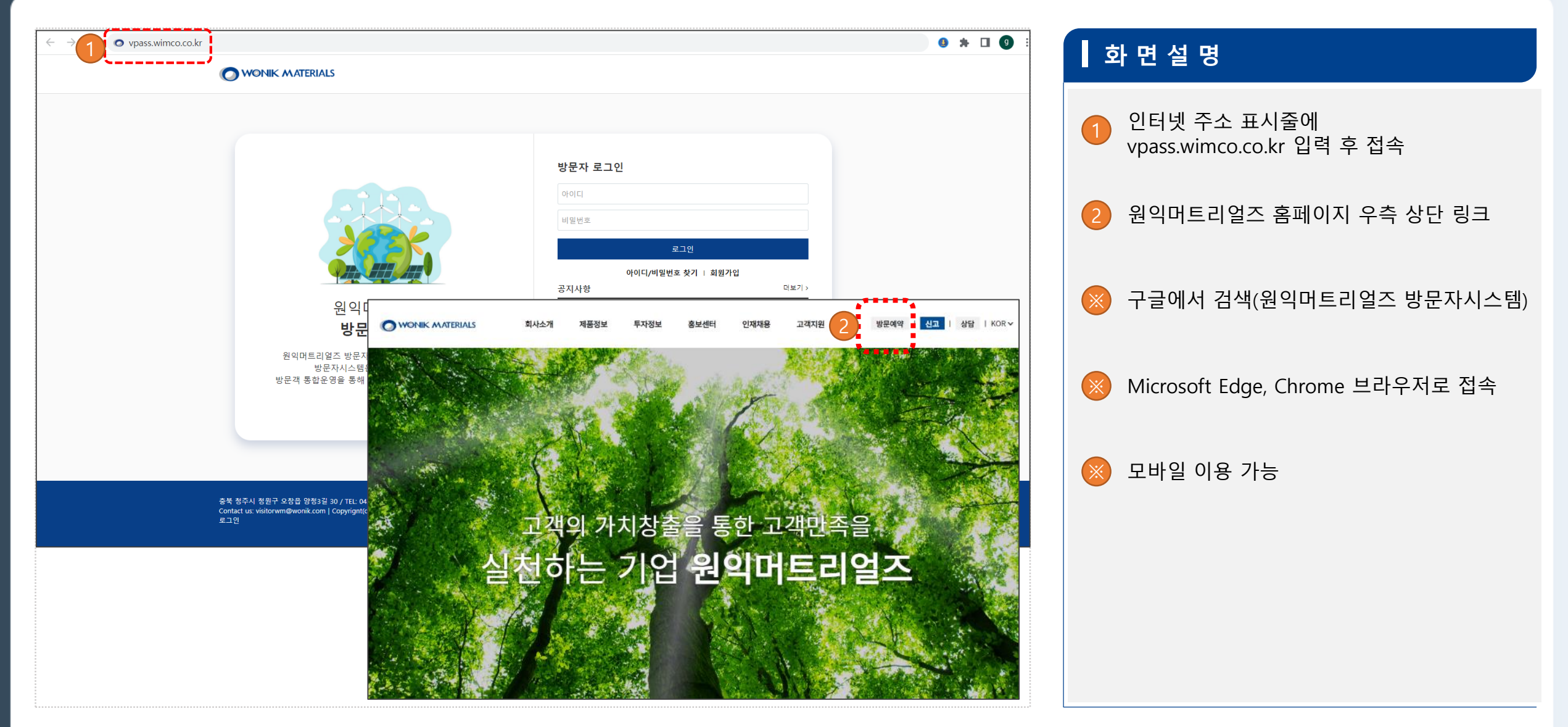

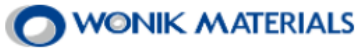

### 2. 회원가입 2-1 메인화면

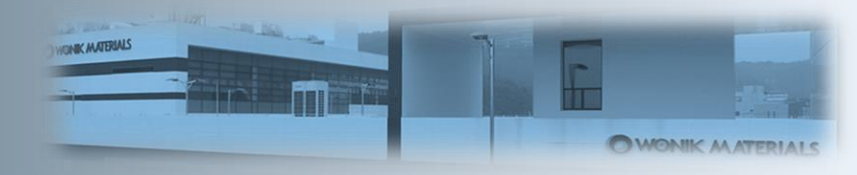

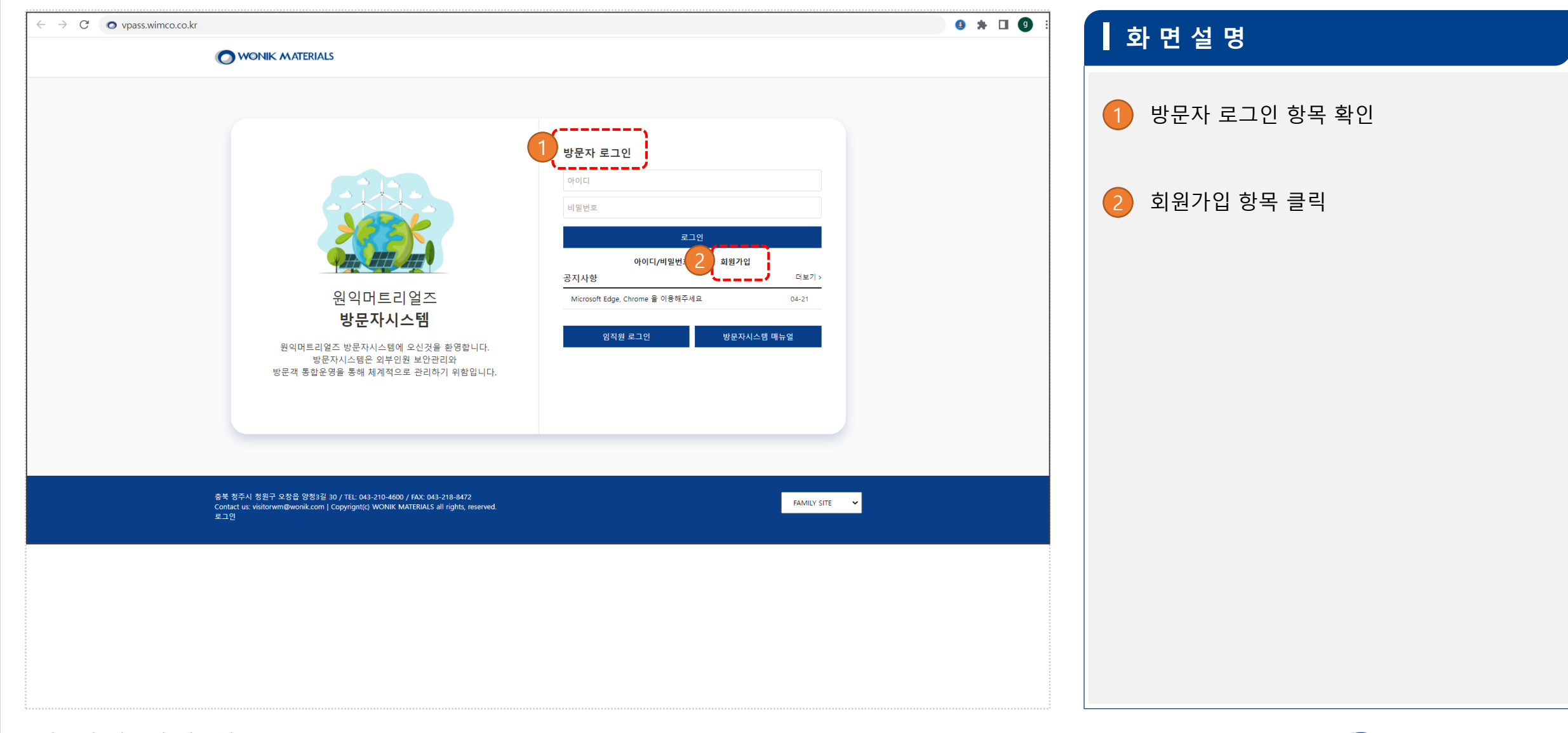

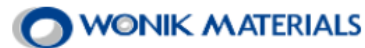

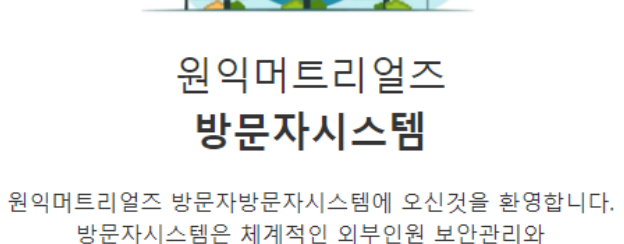

방문객 통합은영을 통해 체계적으로 관리하기 위함입니다.

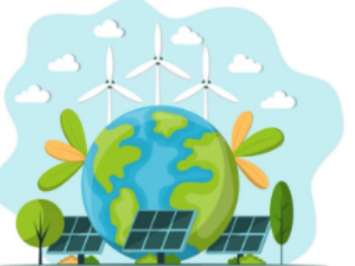

**2. 회원가입** 2-2 약관동의

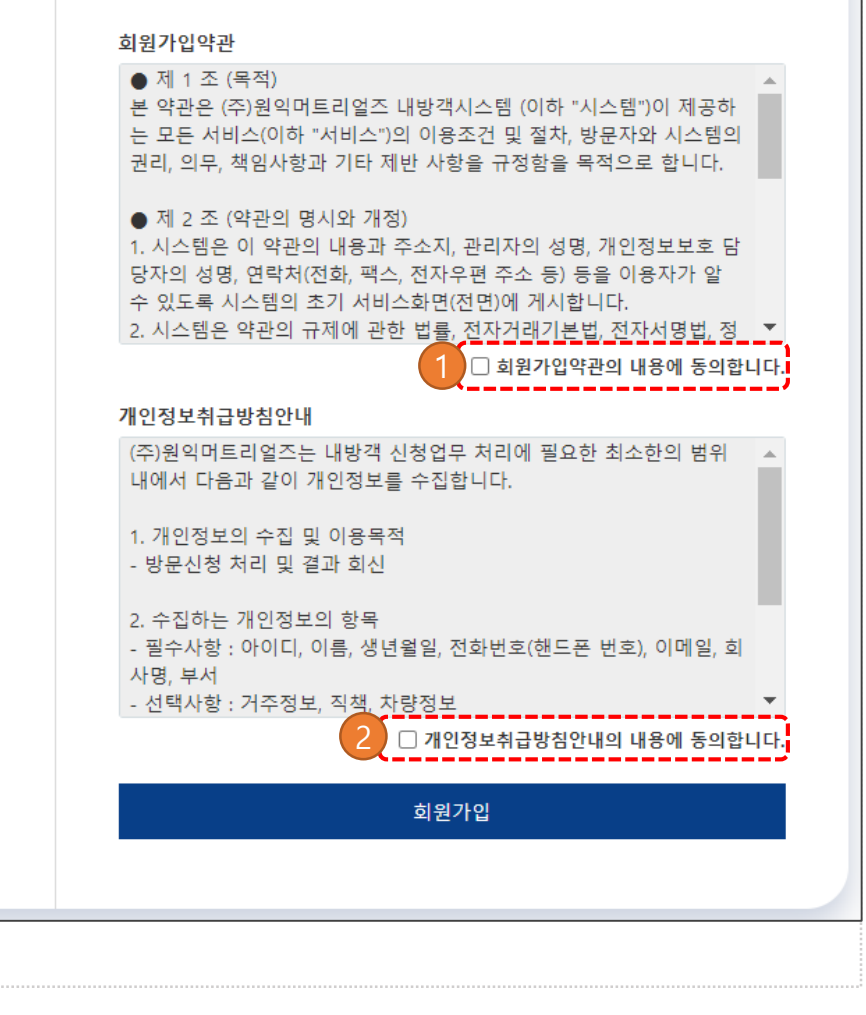

회원가입

# 회원가입약관 내용 동의 체크

#### 화면설명

(2)

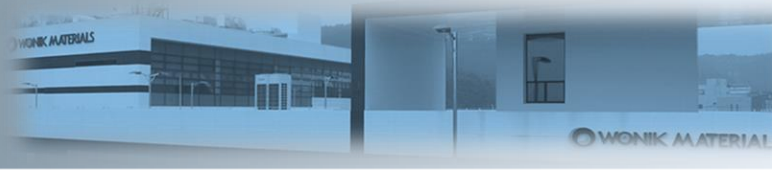

개인정보취급방침안내 내용 동의 체크

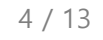

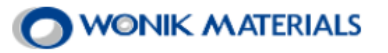

#### **2. 회원가입** 2-3 개인정보 입력

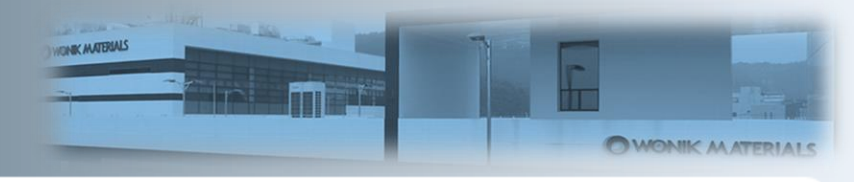

| 회원가입                                                                                             | 회사검색 ×                                                                                                    |
|--------------------------------------------------------------------------------------------------|----------------------------------------------------------------------------------------------------|
| 개인정보 입력                                                                                          | 2 원예 검색                                                                                                    |
| *은 필수 입력사항입니다.<br>이름*<br>- 실명을 입력하지 않으면, 출입에 불이익을 당할 수 있습니다.<br>생년월일*<br>[년도 선택 ♥] 월 선택 ♥ 일 선택 ♥ | 회사명 : 원익wm<br>사업자 등록번호 : 123123<br>회사전화번호 : 043-210-4300<br>회사명 : 원익test<br>사업자 등록번호 : 1111<br>회사전화번호 : 123<br>업음 회사 입력하기 |
| 비 딸만으*<br>비밀번호 확인*<br>전화번호*                                                                      | 회사정보입력 ×                                                                                                    |
| 이메일주소*<br>회사정보 입력                                                                                | 회사명*<br>회사명<br>이 국내기업 이 국외기업                                                                                              |
| <mark>회사명</mark><br>회사명<br>직급<br>직급<br>기타학목                                                      | - 사업자등록번호*<br>- 사업자등록번호<br>- ·글 제외하고 입력해주세요.<br>유형*<br>○ 협력사 ○ 고객사-대외기관 ○ 기타                                              |
| 이메일수신여부 로 수신 SMS 문자수신 로 수신<br>자동입력방지<br>로봇이 아닙니다. 같이 유지<br>개인정보 보호 - 약관<br>회원가입 취소               | <b>회사전화번호</b> ★<br>회사전화번호<br>예)02-0111-0111<br>완료                                                                         |

 

 화면설명

 ※ 개인정보를 등록하는 단계로 정확하게 정보를 입력

 1.개인일 경우 입력하지 않고 다음 진행 2.회사 소속일 경우 검색을 클릭

 2 회사명 검색 후 해당 회사 없을 경우 회사 입력하기 클릭

 3 항목의 필수 값 입력 후 완료 클릭

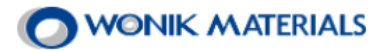

#### 3. 안전교육 및 코로나설문

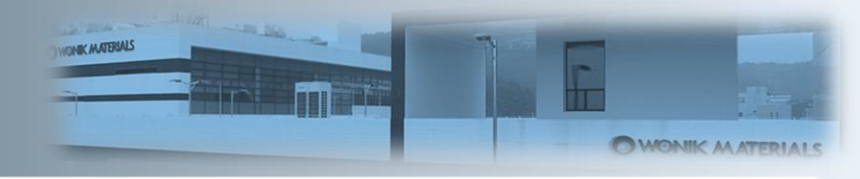

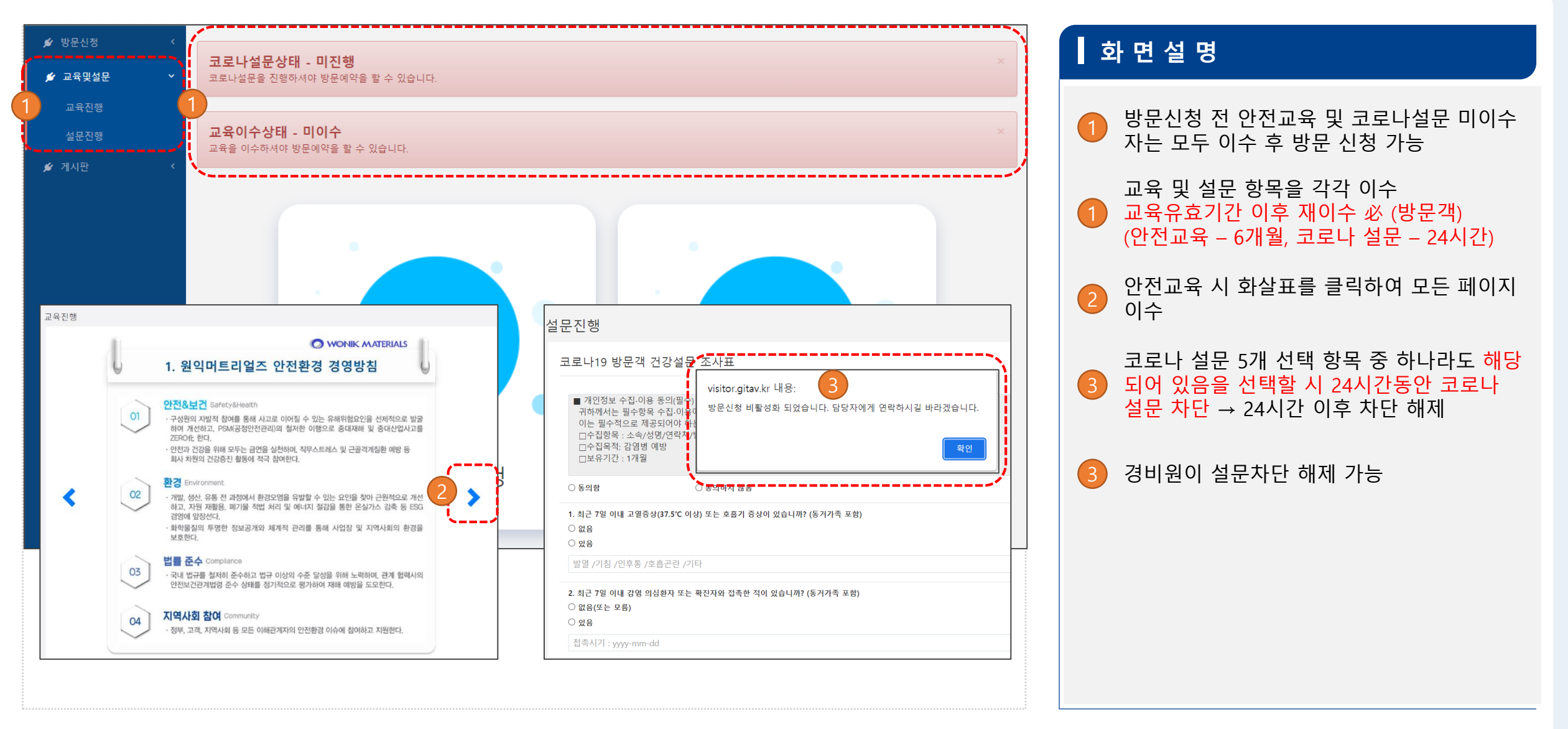

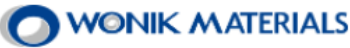

#### 4. 회원가입 4.1 안전서약서, 비밀유지조항

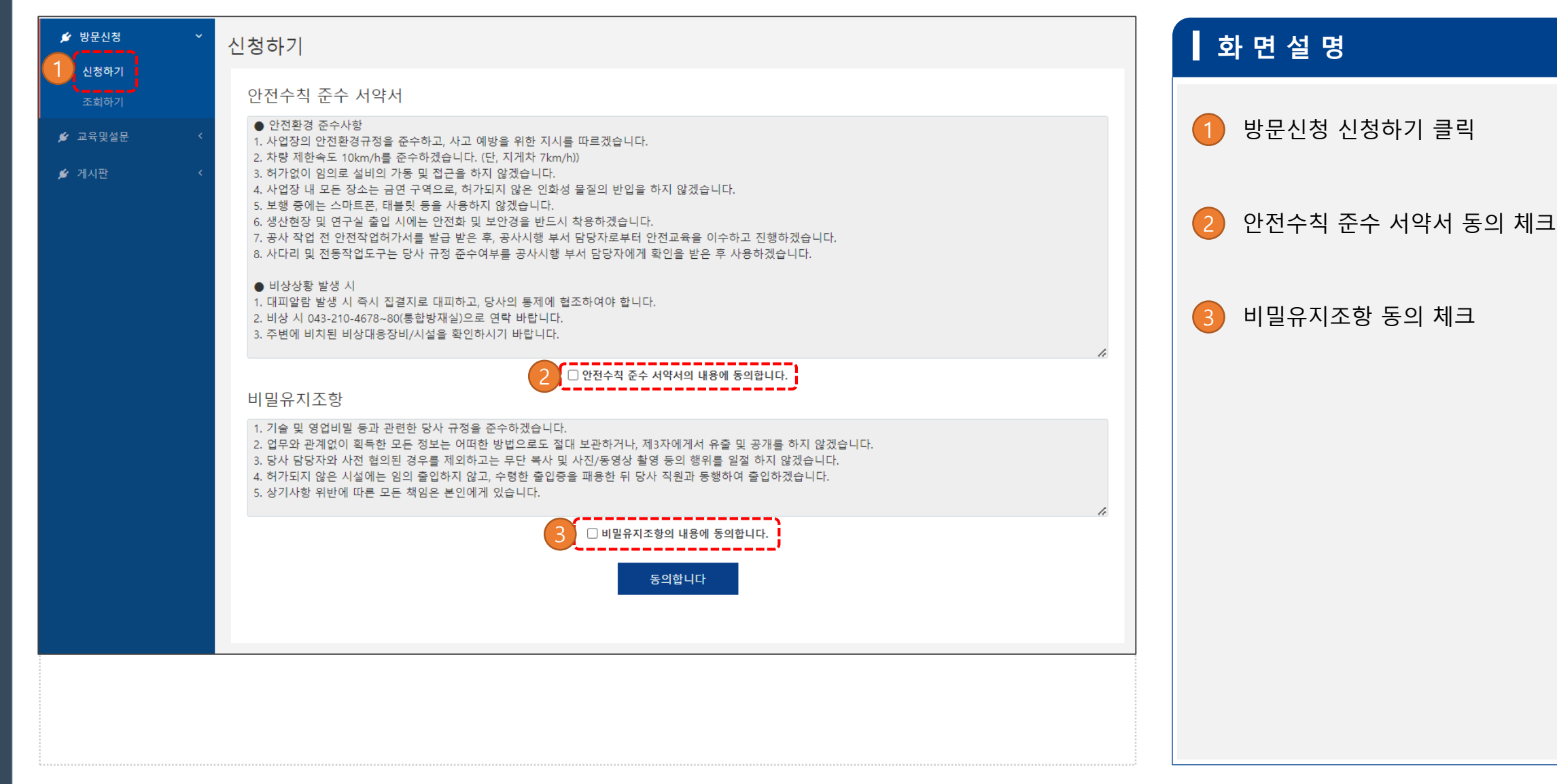

WONK ANTERIALS

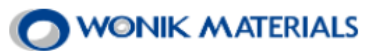

#### 4. 회원가입 4.2 방문예약 정보 입력

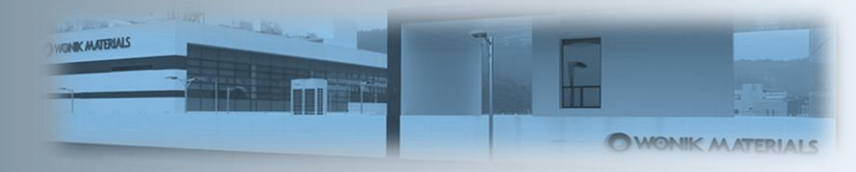

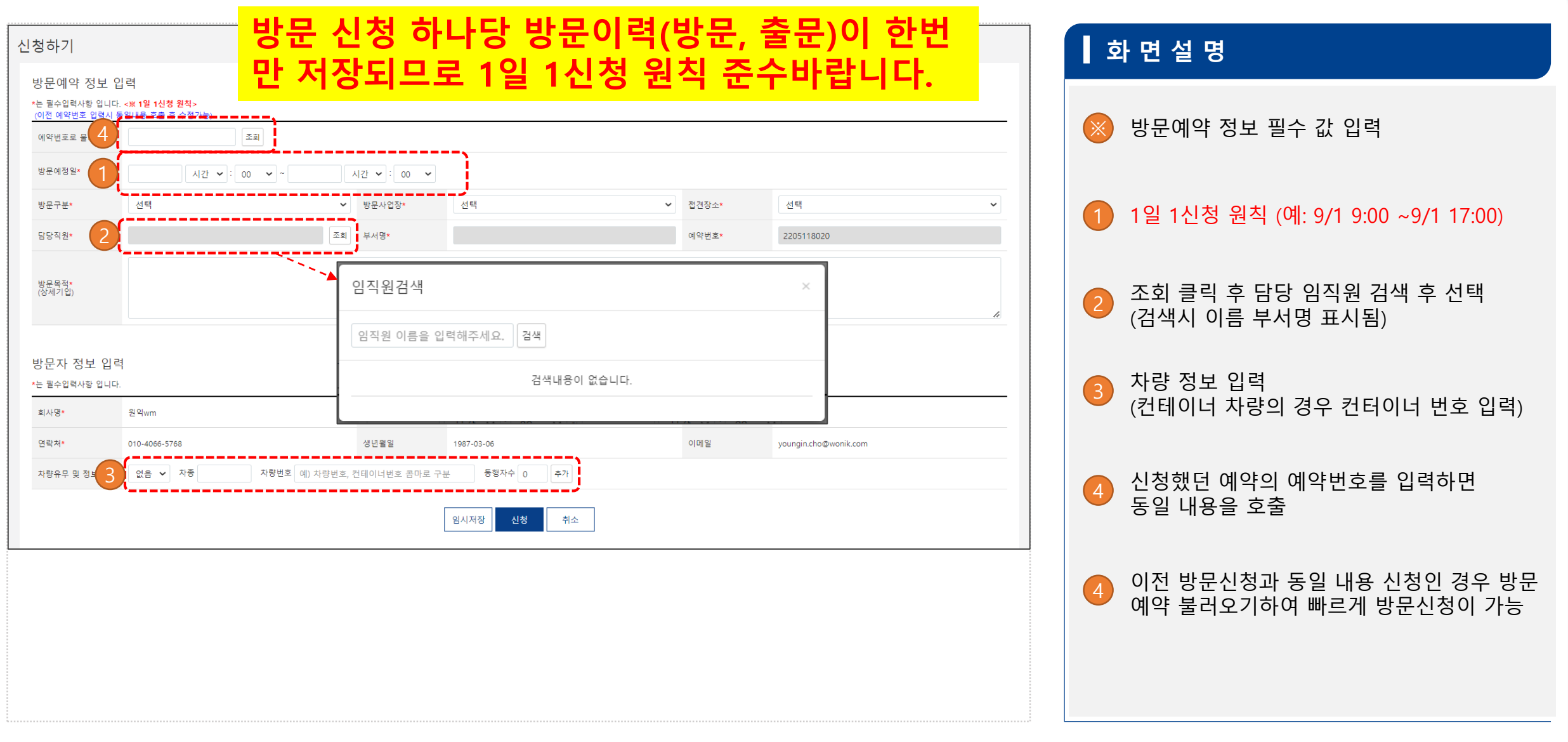

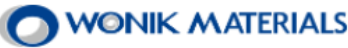

#### 4. 회원가입 4.3 동행자 정보 입력

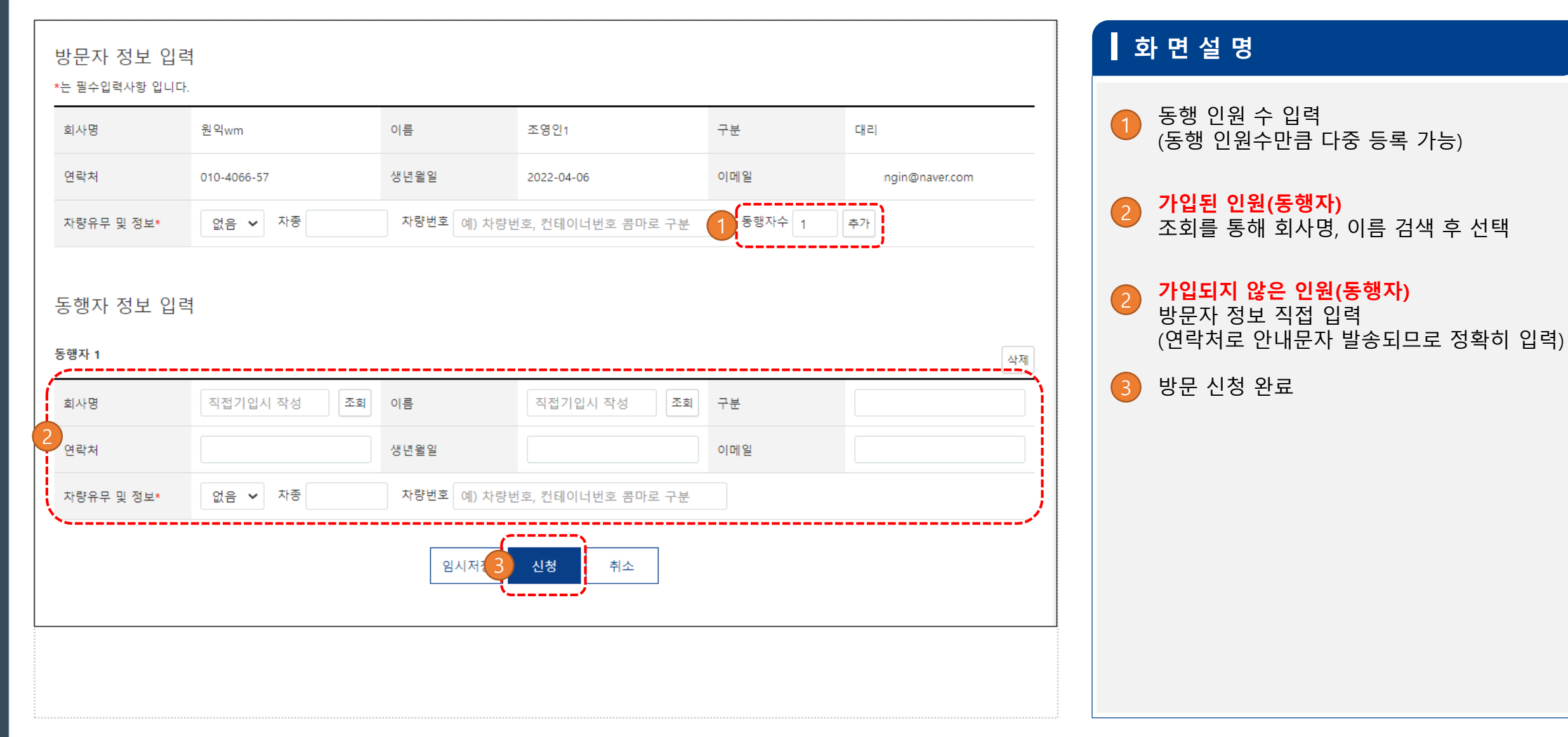

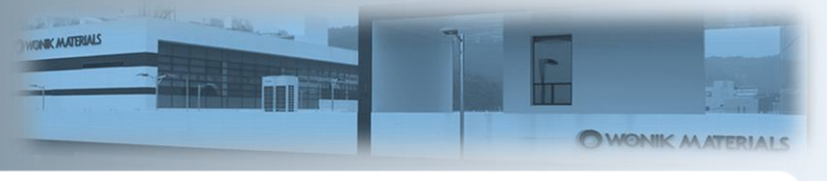

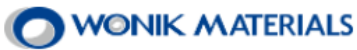

#### 5. 신청완료 5.1 PC버젼

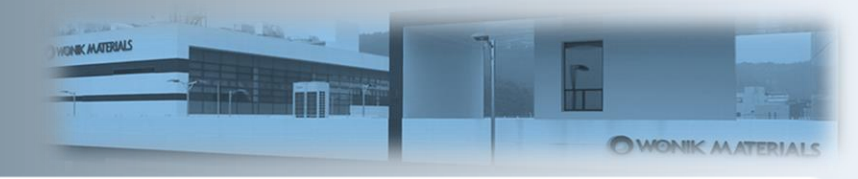

|                                                  | 조회하기                                                  |                                |                                           |                                              |            |               |                   |                     |          |      |       |         |                          |   | 화 | 면설명           |
|--------------------------------------------------|-------------------------------------------------------|--------------------------------|-------------------------------------------|----------------------------------------------|------------|---------------|-------------------|---------------------|----------|------|-------|---------|--------------------------|---|---|---------------|
| 조회하기<br>교육및설문 <                                  | 조회기간<br>기타구분                                          | 2022-04-01 ~ 2022<br>방문구분 · 사업 | 2-04-15 예약번<br>겁장 <b>~</b>                | 1주일 전색                                       | 1개월 3개월 순인 | 미승인 임시저장 .    | 25                |                     |          |      |       |         |                          |   |   |               |
|                                                  | 번호                                                    | 예약번호<br>2204071219             | 회사명<br>원인wm                               | 방문예정일<br>2022-04-08 09:00 ~ 2022-04-08 18:00 | )<br>Ota   | <b>사업장</b> :  | <b>부서명</b><br>분서1 | <b>담당임직원</b><br>조영의 | 동행자<br>2 | 방문인원 | 승인여부  | 21      | 신청날짜 관리                  |   | - | 능록된 신정내역 확인   |
|                                                  |                                                       | 조회하기                           |                                           |                                              |            |               |                   |                     |          |      |       |         |                          | 2 |   | 원하는 검색조건으로 조회 |
|                                                  |                                                       | 방문상태 -<br>모든 방문자가<br>방문예약 정    | 미승인<br>교육이수, 코로나설<br>보                    | 대문조사를 진행하셔야 승인으로 변경될 수 있습니다                  | ł          |               |                   |                     |          |      |       |         |                          | 3 |   | 상세정보 확인       |
|                                                  |                                                       | 방문예정일*                         | 2022-04                                   | 4-08 09:00 ~ 2022-04-08 18:00                |            |               |                   |                     |          |      | 상태    | 미승인     |                          |   |   |               |
|                                                  |                                                       | 방문구분*                          | 유지보イ                                      | <u>r</u>                                     | 방문사업장*     | 양정사업          | 장                 |                     |          |      | 접견장소* | 접견실     |                          |   |   |               |
|                                                  |                                                       | 담당직원*                          | 조영인                                       |                                              | 부서명*       | 부서1           |                   |                     |          |      | 예약번호* | 2204071 | 1219                     |   |   |               |
| 충복 청주시 청원구 오창음 양전<br>copyrignt (c) WONIK MATERIA | 청3길 30 / TEL : 043-210-4<br>ALS all rights, reserved. | 방문목적*<br>(상세기입)                | 222222                                    | 222222222222                                 |            |               |                   |                     |          |      | 신청일자  | 2022-04 | 4-07 13:37               |   |   |               |
| 로그아웃                                             |                                                       | 방문자 정보                         |                                           |                                              |            |               | 3                 |                     |          |      |       |         |                          |   |   |               |
|                                                  |                                                       | 회사명                            | 원익wm                                      | 1                                            | 이름         | 조명인1          |                   |                     |          |      | 구분    |         | 대리                       |   |   |               |
|                                                  |                                                       | 연락처                            | 010-406                                   | 36-5768                                      | 생년월일       | 2022-04-06    |                   |                     |          |      | 이메일   |         | joyoungin@naver.com      |   |   |               |
|                                                  |                                                       | 차량유 및 정보*                      | 없음                                        |                                              | 교육이수일      | 이수   2022-04- | 06 13:39:21       |                     |          |      | 코로나   | 설문조사    | 완료   2022-04-06 14:20:41 |   |   |               |
|                                                  |                                                       | 동행자 정보                         |                                           |                                              |            |               |                   |                     |          |      |       |         |                          |   |   |               |
|                                                  |                                                       | <b>코로나설문</b><br>코로나설문을 전       | <b>상태 - 미진형</b><br>진행하셔야 방문을              | )<br>할 수 있습니다.                               |            |               |                   |                     |          |      |       |         |                          |   |   |               |
|                                                  |                                                       | 교육이수상<br>교육을 이수하시              | <b>태 - 미이수</b><br><sup>취야 방문을 할 수 !</sup> | 있습니다.                                        |            |               |                   |                     |          |      |       |         |                          |   |   |               |
|                                                  |                                                       | 동행자 1                          | _                                         |                                              |            |               |                   |                     |          |      | _     |         |                          |   |   |               |
|                                                  |                                                       | 회사명                            | 원익wm                                      | 1                                            | 이름         | 조)<br>조       | 영인                |                     |          | 구분   | 대리    |         |                          |   |   |               |

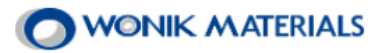

#### 5. 신청완료 5.2 모바일버젼

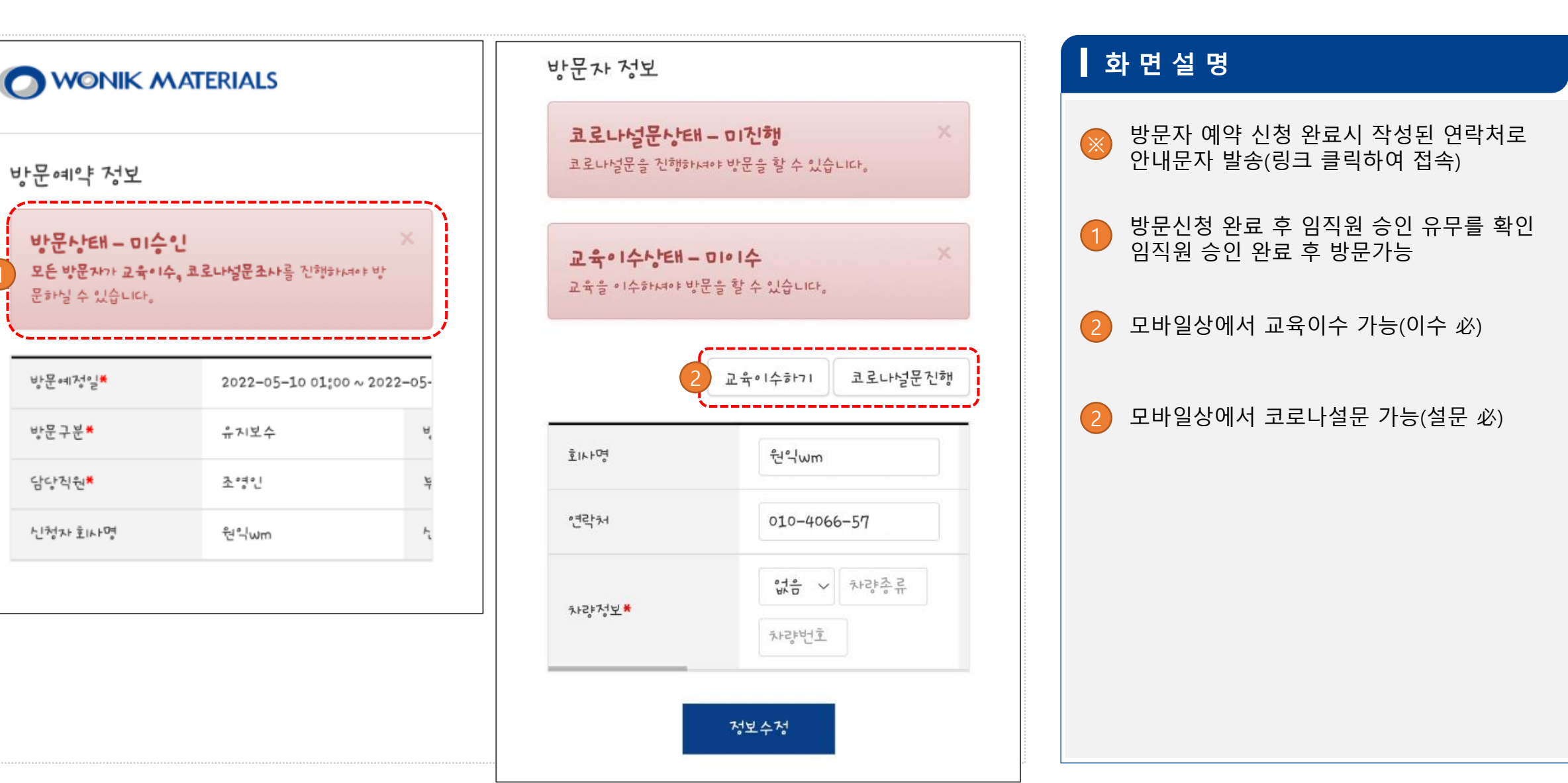

방문자 시스템 매뉴얼

방문예정일₩

방문구분\*

담당직원\*

🔿 WONIK MATERIALS

WONIK MATERIAL

and the state of

NONK MATERIALS

### 6. 승인완료 확인 6.1 PC버젼

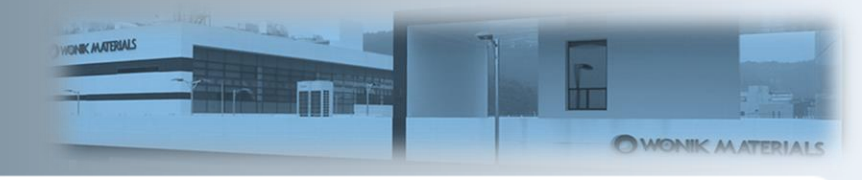

| 방문신청 ~  | 조호 | 하기              |                           |                                         |                  |        |                          |       |          |                |                           |   | 화면   | 설 명   |
|---------|----|-----------------|---------------------------|-----------------------------------------|------------------|--------|--------------------------|-------|----------|----------------|---------------------------|---|------|-------|
| 조회하기    |    | 조회기간            | 2022-04-04                | 4 ~ 2022-04-11                          | 예약번: 🗸           | đ      | 색 1주일 1개월 3              | 개월 승인 | 미승인 임시저장 | 모두             |                           |   |      |       |
| 교육및설문 〈 | <  | 기타구분            | 방문구분                      | ✔ 사업장                                   | ~                |        |                          |       |          |                |                           |   | 1 치조 | 스이 화이 |
|         | <  | ш <i>т</i>      |                           | ÷111 Di                                 |                  |        | 1075                     | HUR   |          |                |                           |   |      | 이번 팩번 |
|         |    | 민오              | 예약면호                      | 외사명                                     |                  | 방문예정일  | 사업장                      | 무서명   | 담당범직원    | 동맹사            | 방문인원 증인여부 신성을싸 관리         |   |      |       |
|         | Ľ  |                 |                           |                                         |                  |        |                          |       |          |                |                           | * | 2 상세 | 정보 확인 |
| 💋 방문신청  | ~  | 조회              | 하기                        |                                         |                  |        |                          |       |          |                |                           |   |      |       |
|         |    |                 |                           |                                         |                  |        |                          |       |          |                |                           |   |      |       |
| 조회하기    |    | 방문              |                           |                                         |                  |        |                          |       |          |                |                           |   |      |       |
| 💋 교육및설문 | <  | 8.<br>8.        | 분예성일*<br>모구브*             | 2022-04-29 09:00                        | ~ 2022-04-29 18: | 바르샤어자* | 야처사어자                    |       | 상태 전경자스  |                | 응인<br>                    |   |      |       |
| 💋 게시판   | <  | 망               | 당직원*                      | 조영인                                     |                  | 부서명*   | 부서1                      |       | 예약번호     | •              | 204071219                 |   |      |       |
|         |    | 방.<br>(상        | 문목적*<br>세기입)              | 222222222222222222222222222222222222222 | 22222            |        |                          |       | 신청일자     |                | 022-04-07 13:37           |   |      |       |
|         |    | 방문              | 극자 정보                     |                                         |                  |        | 2                        |       |          |                |                           |   |      |       |
|         |    | 회               | 사명                        | 원익wm                                    |                  | 이름     | 조영인1                     |       | -        | <sup>2</sup> 분 | 대리                        |   |      |       |
|         |    | 연               | 락처                        | 010-4066                                |                  | 생년월일   | 2022-04-06               |       | c        | 메일             | 1gin@naver.com            |   |      |       |
|         |    | 차               | 량유 및 정보*                  | 없음                                      |                  | 교육이수일  | 이수   2022-04-11 08:46:37 |       | a        | 크로나 설문조사       | 완료   2022-04-11 08:46:54  |   |      |       |
|         |    | 동형<br>동행기<br>회· | 생자 정보<br><u>* 1</u><br>*명 | 원약wm                                    |                  | 이름     | 조영인                      |       | -        | -±             | प्रथ                      |   |      |       |
|         |    | 연               | 락처                        | 010-4066                                |                  | 생년월일   | 1987-03-06               |       | c        | 메일             | in.cho@wonik.com          |   |      |       |
|         |    | TH              | 80 미 저 L *                | 0.0                                     |                  | 20000  | 이스 1 2022-04-10 23:51:25 |       | -        | 리리니성모조사        | 912 1 2022 04 40 22/51/50 |   |      |       |

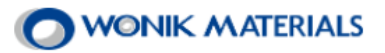

### 6. 승인완료 확인 6.2 모바일버젼

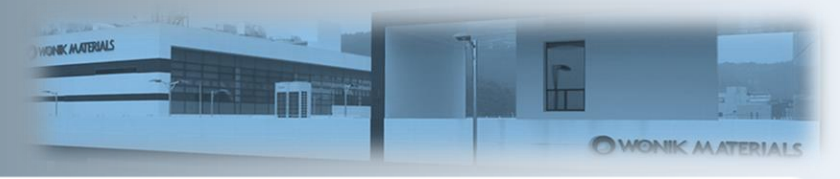

|         | 2022-04-04 ~ 2022-04-11 * | 방문예약 정보                   | <u>L</u>                | 1 임직원 승인 확인 |
|---------|---------------------------|---------------------------|-------------------------|-------------|
| 기타구분    | 방문구분                      | :H                        | 수인                      |             |
|         | 사비갑장                      | 년장소★                      | 접견실                     | 2 상세 정보 확인  |
|         |                           | <u> </u>                  | 2204071219              |             |
| 신원 승인여부 | 년 <b>청날짜</b> 관리           | 성자 구분                     | CH51                    |             |
|         |                           |                           |                         |             |
|         |                           | हेएन आ इ                  | ੯ਿ੧ੈwm                  |             |
|         |                           | 토(14)호<br>(면식)지<br>(면옥)자( | ੯ੋਖ°-ੀ₩m<br>010-4066-57 |             |

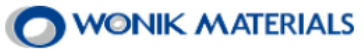